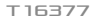

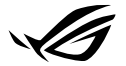

# Keystone 設定指南

Keystone II 可讓您進行自訂設定並啟動支援功能。 Keystone 設定可以 透過 Armoury Crate 應用程式調整,變更後的設定會在配對後與 Keystone 綁定。

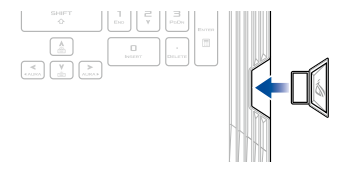

# 將 Keystone 與您的華碩帳號綁定

插入 Keystone 並開啟 Armoury Crate 應用程式,從主選單中選擇 裝置 > Keystone,然後選擇 綁定帳號。一旦完成綁定,您即可在此畫面中開始 自訂 Keystone 設定值。

| ¢,  |          |                                                         |                                                  |                |  |
|-----|----------|---------------------------------------------------------|--------------------------------------------------|----------------|--|
| ≡   | Keystone |                                                         |                                                  |                |  |
| í   |          |                                                         |                                                  |                |  |
|     |          |                                                         |                                                  |                |  |
|     |          | 語者語言語#語希望合教 Keystane 構成。<br>Keystone 年記書書記言: 主言 ROG 活動者 | 構立後用余動登入 Armoury Coste - 可課位道序編合化<br>1 第4章 正示戦 - |                |  |
| ۵   |          | 未細入 Keystone                                            | 配款部分 Keystone 說定性<br>附 Shadow Drive              |                |  |
|     |          | ● 每好股灾                                                  |                                                  |                |  |
| tit |          |                                                         |                                                  |                |  |
| æ   |          | MERA                                                    |                                                  | (+ 0)<br>(+ 0) |  |
|     |          | . 141877R                                               |                                                  |                |  |

說明:Keystone 只能與華碩帳號綁定。若您之前已將 Keystone 與您的華碩帳號綁定, 網定帳戶 選項將無法選取。

# 自訂您的 Keystone

#### 重要!

- 您的筆記型電腦必須連上網際網路。
- 自訂以下設定項目之前,請確認已將 Keystone 插入。

## 偏好設定

點選以啟動或關閉當 Keystone 插入插槽所觸發的燈效與音效。

### 快速存取

此選單可讓您在插入或移除 Keystone 時,使用 Keystone 以啟動特定 功能。

#### 插入 Keystone

- 1. 點選 off 以啟動 插入 Keystone。
- 2. 確認您要啟動的功能,然後您可以下拉式選單中選擇項目自訂設定值。

#### 說明:

在啟動 記住我的帳戶並回復系統設定之前,您必須:

- 1. 將 Keystone 與您的華碩帳號綁定。
- 從 Armoury Crate 應用程式主選單選擇 使用者中心 > 登入您的華碩帳號 > 在我的 設定檔中勾選 自動備份並回復以備份您的系統資料。

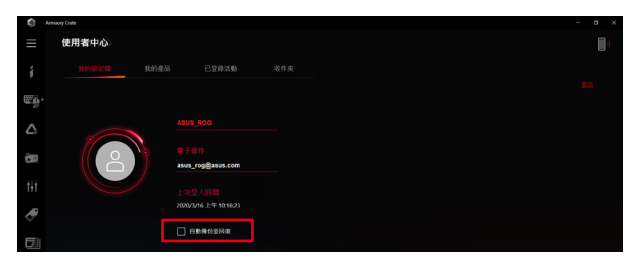

### 移除 Keystone

- 1. 點選 off 以啟動 移除 Keystone。
- 2. 勾選您想要啟動的功能。

# 設定 Shadow Drive

Shadow Drive (Z:) 是一個隱藏分割磁碟,您可以透過您的華碩帳號或授權 Keystone (請參考授權解鎖鑰匙章節的說明)鎖定(隱藏)或解鎖(顯示) 。向下滾動 Keystone 設定頁面直到找到 Shadow Drive 項目。

#### 重要!

- 您的筆記型電腦必須連上網際網路以啟動此功能。
- 請確認您已經註冊華碩會員,更多資訊請至 <u>https://account.asus.com</u>。

### **Shadow Drive**

若您是初次使用 Shadow Drive,請選擇 啟用 Shadow Drive,然後設定 您的華碩帳號密碼復原位址以完成啟用程序。

#### Shadow Drive 狀態

鎖定(隱藏)您的 Shadow Drive

選擇 鎖定,然後 Shadow Drive 將為會被隱藏。

將您的 Shadow Drive 解除鎖定(顯示)

- 1. 選擇 解鎖 Shadow Drive 以變更鎖定磁碟狀態。
- 2. 輸入您的華碩帳號密碼, 然後選擇 確定 以將 Shadow Drive (Z:) 解除鎖定 (顯示)。

#### 加密設定

#### 說明:

- 加密功能只限預載 Windows 10 專業版的 ROG 機型。
- · 只有在 Shadow Drive 狀態為解除鎖定時才能使用加密設定功能。
- 1. 點選 off 以啟動 加密設定。
- 2. 輸入要為 Shadow Drive 加密的密碼並點選確定以完成設定。

#### 重要!

- 請確認完善保存您的加密密碼 若密碼遺失,您的資料將無法復原。
- · 加密與解密速度視檔案大小與儲存在 Shadow Drive 中的檔案數目而定。

### 授權解鎖鑰匙

說明:授權解鎖鑰匙功能只有在 Shadow Drive 狀態為解除鎖定時才能使用。

您可以使用授權 Keystone 將 Shadow Drive 解除鎖定(顯示)。若您想 要使用多把 Keystones 將 Shadow Drive 解除鎖定(顯示),請確認對每個 Keystone 個別授權。

請依照下列步驟授權 Keystone 將 Shadow Drive 解除鎖定(顯示):

- 1. 選擇授權。
- 2. 輸入您的華碩帳號密碼然後選擇確定。
- 3. 選擇您要授權的 Keystone 然後點選確定。

請依照下列步驟取消 Keystone 授權將 Shadow Drive 解除鎖定(顯示):

- 1. 選擇授權。
- 2. 輸入您的華碩帳號密碼然後選擇確定。
- 3. 取消選擇您要取消授權的 Keystone 然後點選 確定。

# 服務與支援

請造訪以下網站下載此設定指南的多國語言版:

#### 15" 时機型

https://www.asus.com/ROG-Republic-Of-Gamers/ROG-Strix-SCAR-15/ HelpDesk/

17" 时機型

https://www.asus.com/ROG-Republic-Of-Gamers/ROG-Strix-SCAR-17/ HelpDesk/